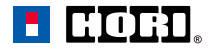

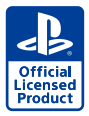

# TACTICAL ASSAULT COMMANDER -MECHANICAL KEYPAD-タクティカルアサルトコマンダー -メカニカルキーパッド-

for PlayStation®5, PlayStation®4, PC

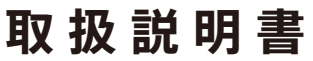

この紙は、大切に保管してください。

### 本品はキーボード&マウス操作に対応するソフトでのみ使用できます。

対応ソフトはこちら https://hori.jp/manual/spf-030jp/

●日次

| ∥内容品 ····································                                                                                  | ∥ アサイン (キー割り当て) 機能 ・・・・・・・・・10             |
|----------------------------------------------------------------------------------------------------|--------------------------------------------|
| ▮接続方法 ····· 2                                                                                                    | ∥ プロファイル切替機能 ・・・・・・・・・・・・・・ 11             |
| ∥対応機種 ·····4                                                                                                    | ∥ リセットボタンについて ・・・・・・・・・・・・・・11             |
| ■各部の名称 ・・・・・・・・・・・・・・・・・5                                                                                                  | ∥ パームレスト調節 ・・・・・・・・・・・・12                  |
| ∥ キー、ボタンの配置について ・・・・・・・・・・・・・・・・ 6                                                                                         | ∥ ステレオヘッドホン / マイク端子 ・・・・・・・12              |
| ■ 「TACTICAL ASSAULT COMMANDER ・・・・8<br>MECHANICAL KEYPAD-TYPE M2<br>for PlayStation®4 / PlayStation®3 / PC』との<br>仕様の違いについて | ∥使用上のご注意 ・・・・・・・・・・・・13                    |
|                                                                                                    | ∥製品仕様 ・・・・・・・・・・・13                        |
| <ul> <li>iPhone / スマートフォン専用アプリ ・・・・・9</li> <li>『HORI Device Manager (SPF-030)』</li> </ul>                                  | ■ コントローラーが反応しない、・・・・・・・14<br>または反応がおかしいときは |

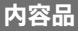

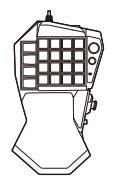

メカニカルキーパッド ×1

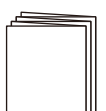

取扱説明書 × 1

※ 本品にマウスは付属しておりませんので、別途お買い求めください。

# 接続方法

### お手持ちのマウスの USB 端子を本品のマウス専用 USB 端子に接続

※多ボタンのマウス等、一部のマウスは使用できない場合があります。 マウスを本品に接続しても使用できない場合は、各ハードウェア本体に接続してください。 各ハードウェア本体に接続しても使用できない場合は、マウスの製造メーカーへお問合せください。

有線マウス (USB Type-A)

無線マウス (USB Type-A レシーバータイプ)

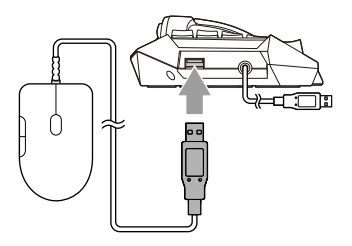

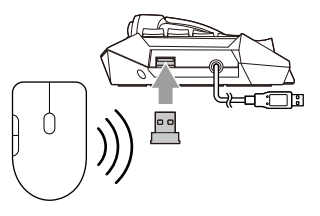

※本品のマウス専用USB端子にUSBバッテリーチャージャーや記録媒体(USBメモリーなど)等は 絶対に接続しないでください。各ハードの故障や記録媒体内のデータ破損の原因となります。 ※コントローラーを本品へ接続して使用することはできません。 ※マウス以外の機器を本品に接続しないでください。

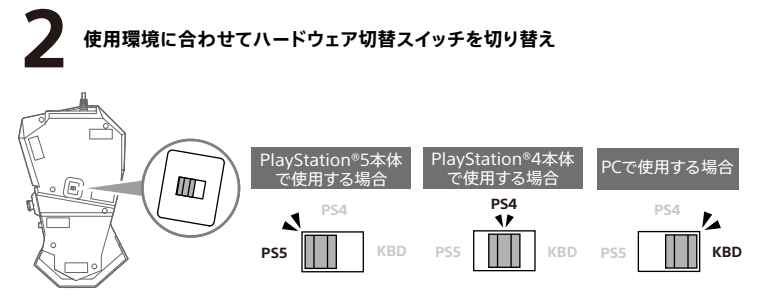

※ハードウェア切替スイッチを切り替えてから各ハードウェア本体に接続してください。 (ハードウェア切替スイッチの位置を間違えた場合、「④(PS)ボタンが反応しない」、「全てのボタンが反応しない」など、 正常に動作いたしません。各ハードウェアへ接続する前に必ずご確認ください。)

### 本品の USB ケーブルを各ハードウェア本体に接続し、 各ハードウェア本体の電源を入れる

※接続する際はUSBケーブルの向きをよく確認してから挿し込んでください。

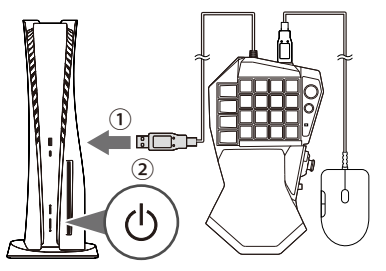

<sup>※</sup> USBハブを介して本品を使用しないでください。本品が正常に動作しない場合があります。

PlayStation<sup>®</sup>5 もしくは PlayStation<sup>®</sup>4 でご使用の場合は 電源を入れた後表示される画面で ④(PS)ボタンを押す

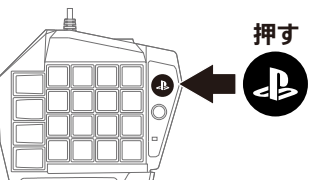

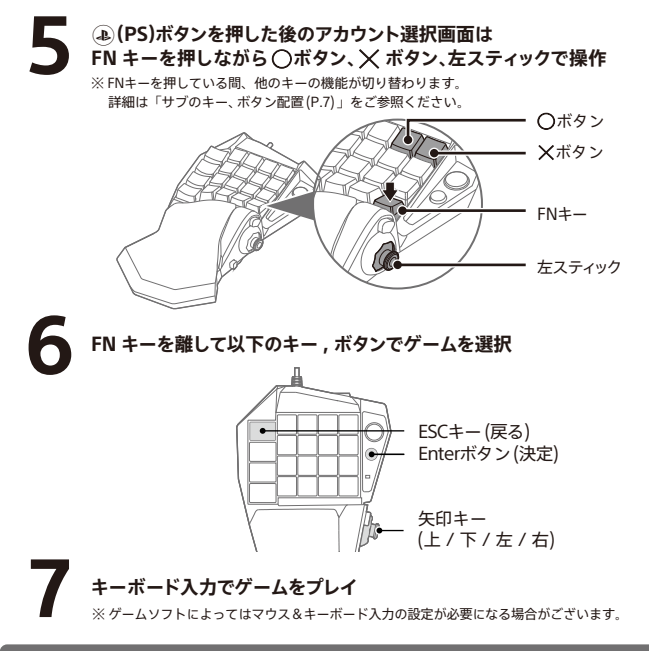

# 対応機種

# PlayStation<sup>®</sup>5, PlayStation<sup>®</sup>4, PC\*

\* PCとの互換性は、株式会社ソニー・インタラクティブエンタテインメントによりテスト、保証されていません。

| 重要                        | 本品をご使用になる前に、各ハードウェアの取扱説明書を必ずご確認ください。<br>本品をご使用になる際は、各ハードウェアのシステムソフトウェアを<br>最新のパージョンに更新してご使用ください。 |                                   |  |
|---------------------------|--------------------------------------------------------------------------------------------------|-----------------------------------|--|
| PS5™<br>BS/I™             | 対応システムソフトウェア                                                                                     | Ver. 22.01-05.10.00 以降推奨          |  |
| PS4 <sup>····</sup><br>PC | 対応 OS                                                                                            | Windows®11 / 10                   |  |
|                           | 必要システム                                                                                           | <br>  ISB 端子 (Type-A) インターネット接続環境 |  |

記載されている機能以外は搭載しておりません。 一部の PlayStation®5 および PlayStation®4 規格ソフトウェア ( ゲームソフト ) では お使いいただけない場合があります。あらかじめご了承ください。

# 各部の名称

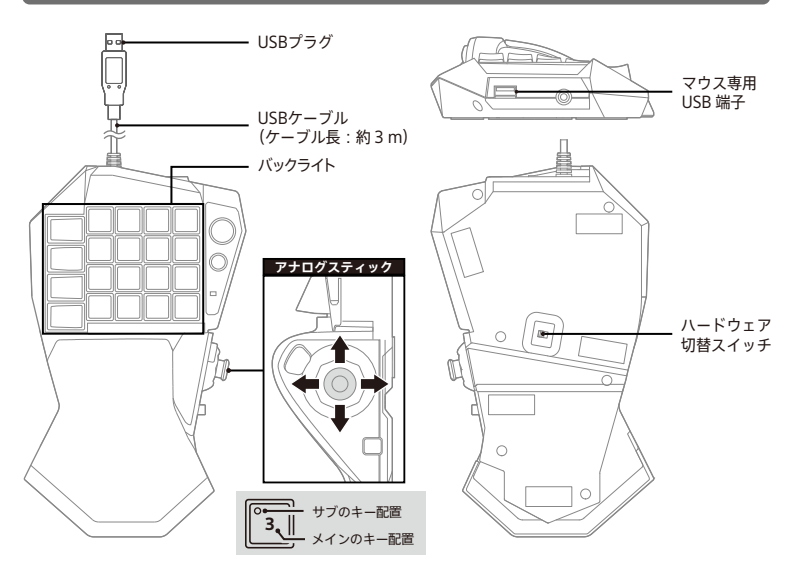

パームレスト調節ボタン

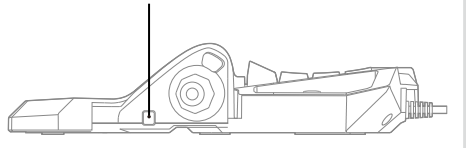

ステレオヘッドホン / マイク端子

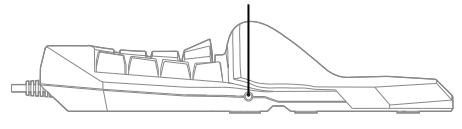

マウスの各部名称

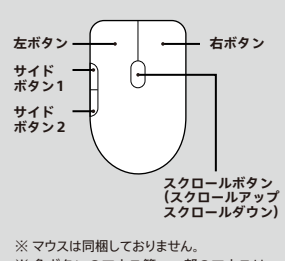

※ 多ボタンのマウス等、一部のマウスは 使用できない場合があります。その場合は、 マウスを各ハードウェア本体に 接続してください。

# ゲームで遊ぶ時に使うメインのキー配置

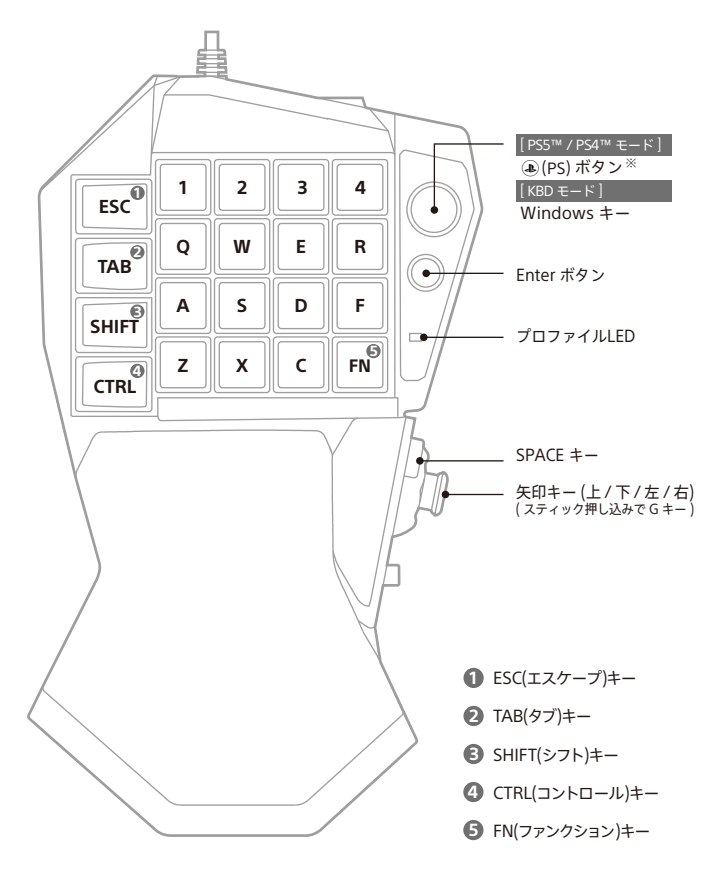

※ ④ (PS) ボタンでの PlayStation®5 および PlayStation®4 本体の起動はできません。

# サブのキー、ボタン配置

FNキーを押している間、キー、ボタンの機能が切り替わります。 PlayStation®5またはPlayStation®4の電源を入れた後のアカウント選択のみ、 サブのキー、ボタン配置での操作が必要になります。

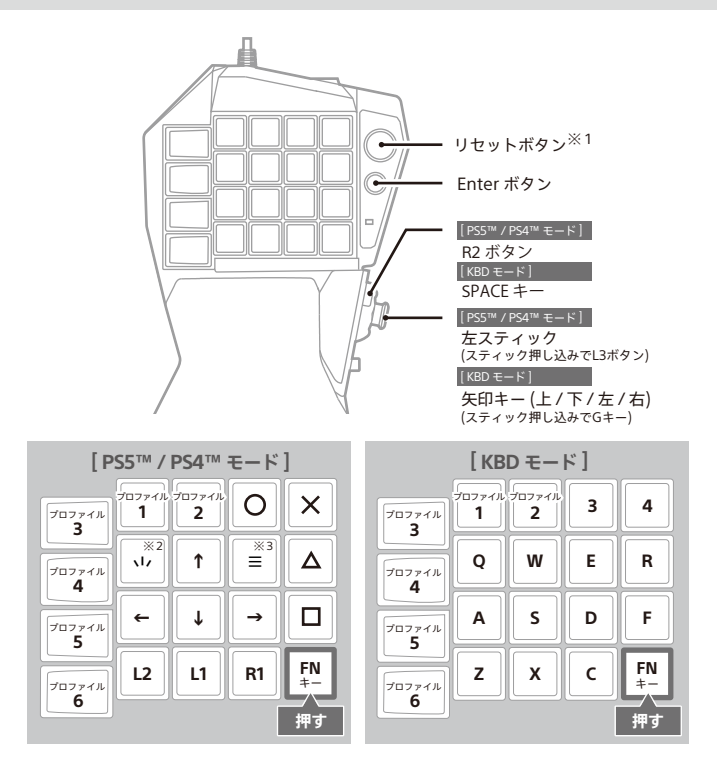

- ※1 こちらのボタン機能については「リセットボタンについて(P.11)」をご参照ください。
- ※2 [PS5<sup>™</sup>] い(クリエイト) ボタン / [PS4<sup>™</sup>] SHARE ボタン
- ※3 [PS5<sup>™</sup>] ≡(オプション)ボタン / [PS4<sup>™</sup>] OPTIONS ボタン

#### 「TACTICAL ASSAULT COMMANDER MECHANICAL KEYPAD-TYPE M2 for PlayStation<sup>®</sup>4 / PlayStation<sup>®</sup>3 / PC」と本品は、下記の通り一部仕様が異なります。

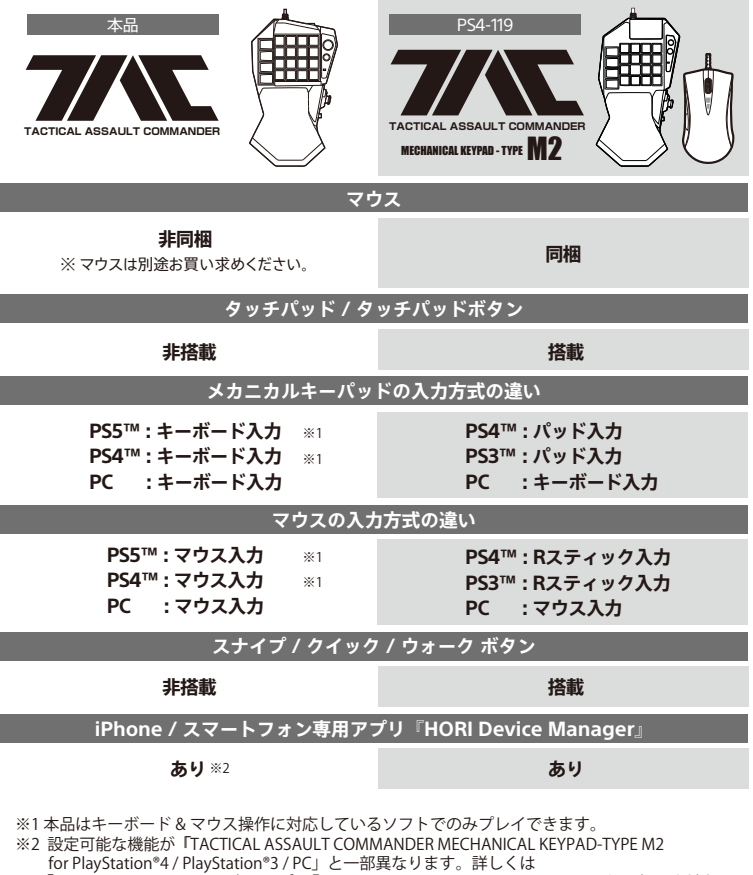

「iPhone / スマートフォン専用アプリ『HORI Device Manager (SPF-030)』(P.9)」をご参照ください。

# iPhone / スマートフォン専用アプリ 『HORI Device Manager (SPF-030)』

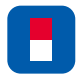

# HORI Device Manager (SPF-030)

各種機能を自分好みに調整することが可能です。

■ アサイン(キー割り当て)機能

キーの配置を自由に割り当てることができ、自分にあったキー配置に設定できます。 ※割り当て可能なキー機能については「アサイン(キー割り当て)機能(P.10)」をご確認ください。

### ■ DP / LS / RS 切替機能

PS5™ / PS4™モードでのみご使用いただける機能です。FNキー押下時の アナログスティックの入力を、方向キー(DP) / 左スティック(LS) / 右スティック(RS) の入力に変更できます。

■ バックライトの消灯設定

本品のバックライトの点灯、消灯を設定できます。

■ プロファイルの初期化

アプリ内で設定保存したプロファイルの各キー割り当てを初期状態に戻します。

# <ダウンロード方法>

**iPhoneの場合**(対応OS / iOS : 15.4 以降)

- 1. APP Storeで「HORI」または「HORI CO., LTD.」と検索してください。
- 2. 📑 「HORI Device Manager (SPF-030)」 をインストールしてください。

スマートフォンの場合(対応OS / Android: 10以降)

1. Google Playストアで「HORI」または「HORI CO., LTD.」と検索してください。

- 2. 
  FIORI Device Manager (SPF-030)」をインストールしてください。
- ※ アプリをインストールする前に、スマートフォンのOSを最新のバージョンに 更新してください。
- ※本品(メカニカルキーパッド)でのスマートフォンの操作はできません。
- ※弊社アプリのコピー品が出回っているため、

必ず配信元が「HORI CO.,LTD.」であることを確認してください。

- ※アプリの正しいダウンロード方法は、ご使用の端末の取扱説明書をお読みください。
- ※ご使用には、スマートフォンなどのBluetooth®をオンにする必要があります。 その際、「位置情報、写真、メディア、ファイル」へのアクセスを許可してください。 「サーチ」を押し、オンラインにある製品をタッチすることでペアリングが終了します。

# アサイン (キー割り当て) 機能

専用アプリ『HORI Device Manager (SPF-030)』をご使用いただくことで、 各キーの機能を変更することができます。

- ※ ④(PS) ボタン[PS5™ / PS4™ モード]/Windowsキー [KBDモード]/プロファイル1~6切替キー/ リセットボタンは割り当てできません。
- ※ デフォルトのFNキーに別のキー機能を割り当てると、FNキー機能がご使用いただけません。 代わりに別のキーにFNキー機能を割り当ててください。

| アルファベット       | A~Z                                                                                      |
|---------------|------------------------------------------------------------------------------------------|
| 数字            | 0~9                                                                                      |
| ファンクション       | F1~F12                                                                                   |
| 特殊キー          | Esc. Tab. Caps Lock. Shift. Ctrl. Alt.<br>Space. Enter. Back Space. Delete               |
| 矢印キー(上/下/左/右) | $\uparrow \downarrow \leftarrow \rightarrow$                                             |
| その他           | Print Screen, Scroll Lock, Pause/Break, Insert,<br>Home, Delete, End, Page Up, Page Down |
| テンキー          | Num Lock、Num/、Num * 、Num-、Num+、<br>Num Enter、Num .、Num0~Num9                             |
| オリジナル         | NCキー(ボタン操作無効) <sup>※1</sup> 、FNキー                                                        |
| マウス機能         | 左ボタン、右ボタン、スクロールボタン、スクロールアップ、<br>スクロールダウン、サイドボタン1、サイドボタン2                                 |

#### 全てのモードで割り当てできるキー機能

#### PS5™ / PS4™モードのみ割り当てできるボタン機能 ※主にアカウント選択画面で使用する機能です。

| $\Delta$ ボタン、Oボタン、Xボタン、□ボタン、L1ボタン、R1ボタン、L2ボタン、R2ボタン、L3ボタン、R3ボタン、[PS5 <sup>™</sup> ] ↓ (クリエイト)ボタン、 [PS4 <sup>™</sup> ] SHARE ボタン、<br>[PS5 <sup>™</sup> ] = (オプション)ボタン、 [PS4 <sup>™</sup> ] OPTIONS ボタン、<br>ミュートボタン <sup>※2</sup> 、プッシュトークボタン <sup>※3</sup> |                                                                                                    |  |
|----------------------------------------------------------------------------------------------------|----------------------------------------------------------------------------------------------------|--|
| 方向キー                                                                                                    | $\uparrow \downarrow \leftarrow \rightarrow \land \nearrow \swarrow \checkmark \checkmark$                                                                                                    |  |
| 左スティック                                                                                                    | $\uparrow \hspace{0.1cm} \downarrow \leftarrow \hspace{0.1cm} \rightarrow {}^{\nwarrow} \hspace{0.1cm} \nearrow \hspace{0.1cm} \checkmark \hspace{0.1cm} \checkmark \hspace{0.1cm} \checkmark$ |  |
| 右スティック                                                                                                    | $\uparrow \hspace{0.1cm} \downarrow \leftarrow \hspace{0.1cm} \rightarrow {}^{\nwarrow} \hspace{0.1cm} \nearrow \hspace{0.1cm} \checkmark \hspace{0.1cm} \checkmark \hspace{0.1cm} \checkmark$ |  |

※1 (/) NCキー(ボタン操作無効):割り当てると、ボタンを押しても反応しないようにできる機能です。

- ※2 Q(X ミュートボタン : ミュートボタンを押すとマイクがミュートになり、 もう一度押すとマイクのミュートが解除されます。
- ※3 プッシュトークボタン : プッシュトークボタンを押している間だけボイスチャットが できる機能です。プッシュトークボタンを離すとマイクが ミュートになります。

# プロファイル切替機能

専用アプリ『HORI Device Manager (SPF-030)』で設定した機能をプロファイルに 保存できます。FNキーを押しながら下図のプロファイル1~6切替キーを押すことで、 プロファイルを瞬時に切替できます。

使用しているプロファイルによってプロファイルLEDの色が変化します。

※FNキーの機能はアサイン(キー割り当て)機能によって、他のキーに割り当てることができます。 FNキーを他のキーに割り当てた場合は、そのキーでもプロファイルの切替ができます。 FNキーを押すと、以下のキーがプロファイル1~6切替キーに切り替わります。

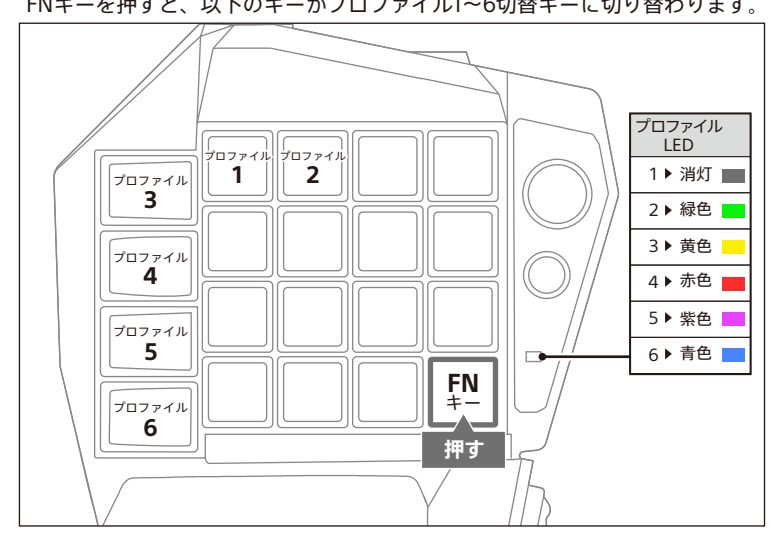

## リセットボタンについて

本品のアサイン(キー割り当て)の設定を全て初期状態に戻します。

### <初期化方法>

- FNキーを押しながらリセットボタンを 同時に5秒間押し続けます。
- プロファイルLEDが点滅し、 初期設定に戻ります。

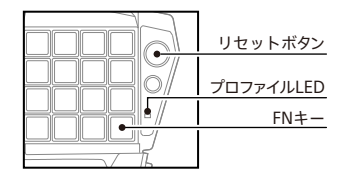

手の大きさに合わせてパームレストの位置を調節することができます。

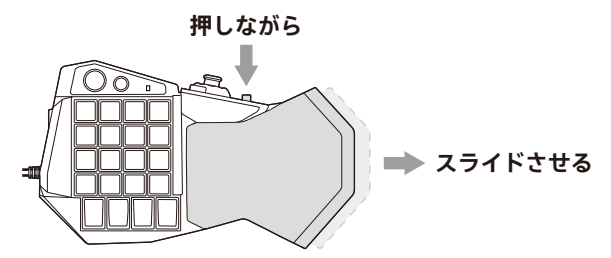

# ステレオヘッドホン / マイク端子

ステレオヘッドホン / マイク端子にヘッドホンおよびヘッドセットを接続することで 使用できます。ヘッドホンおよびヘッドセットを使うときは、音量に気をつけて ご使用ください。

🔽 大きな音で長時間続けて聞くと、耳に悪い影響を与える場合があります。

🜠 はじめから音量を上げすぎると、突然大きな音が出て耳を痛めることがあります。

🔽 ステレオヘッドホン / マイク端子機能は、PCでは動作しません。

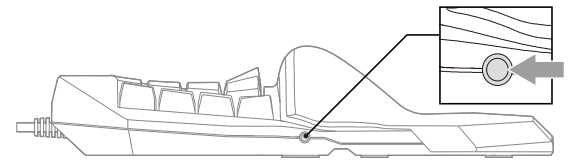

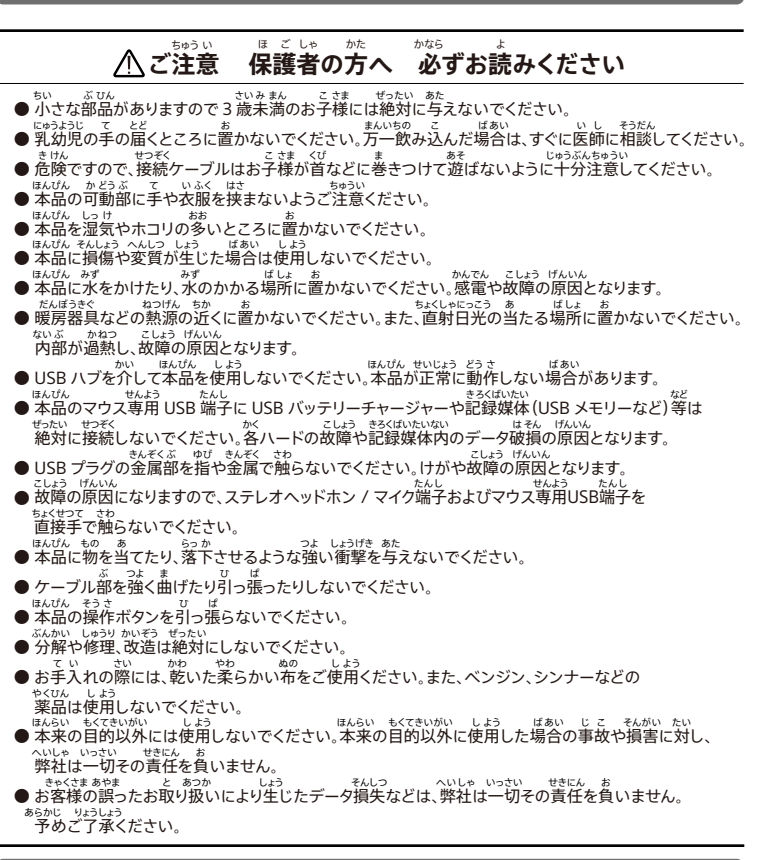

# 製品仕様

| 外  | 形   | 寸   | 法  | : (幅)約135mm × (奥行)約225mm × (高さ)約56mm |
|----|-----|-----|----|--------------------------------------|
| 質  |     |     | 量  | :約385g (ケーブルを含む)                     |
| ケ  |     | ブル  | 長  | :約3m                                 |
| 接  | 続   | 方   | 式  | :USB (Type-A) 接続                     |
| オ・ | -ディ | ィオノ | 、カ | : Ф3.5mm 4 極プラグ                      |

# コントローラーが反応しない、または反応がおかしいときは

#### ① ④ (PS)ボタンを押してもPlayStation®5 / PlayStation®4本体の電源が入らない

本品の仕様上、④ (PS) ボタンを押してもPlayStation®5およびPlayStation®4本体の電源は入りません。

#### ② 🚇 (PS) ボタンを押しても反応しない

「接続方法」の手順2(P.3)、ハードウェア切替スイッチをご確認ください。

- ※ スイッチを切り替えてから各ハードウェア本体に接続してください。接続中にスイッチを切り替えた場合、 意図しない動作になる場合があります。
- ※ PlayStation®5およびPlayStation®4をご購入後すぐ、あるいはPlayStation®5および PlayStation®4内の設定を全て初期化された場合の初期設定画面では本品を使用できません。
- ※ PlayStation®5およびPlayStation®4本体のシステムソフトウェアを最新のバージョンに更新してください。 (PlayStation®5: Ver. 22.01-05.10.00以降推奨 / PlayStation®4: Ver. 9.60以降推奨)

# ③ DualSense™ワイヤレスコントローラーおよびワイヤレスコントローラー(DUALSHOCK<sup>®</sup>4)の ④ (PS)ボタンを押してPlayStation<sup>®</sup>5 / PlayStation<sup>®</sup>4本体の電源を入れた後すぐ表示される 画面で本品を操作しても反応しない

DualSense™ワイヤレスコントローラーおよびワイヤレスコントローラー(DUALSHOCK®4)の ④ (PS)ボタンを押して PlayStation®5 / PlayStation®4本体の電源を入れた場合、 電源を入れてすぐ表示されるアカウント選択画面では本品を操作できません。 上記のようにPlayStation®5 / PlayStation®4本体の電源を入れた場合は、以下の手順をお試しください。

電源を入れた DualSense<sup>™</sup>ワイヤレスコントローラーおよび
 ワイヤレスコントローラー (DUALSHOCK<sup>®</sup>4) を使用してアカウントを選択。

2. アカウント選択後のホーム画面で本品の(④(PS)ボタンを押し、アカウントを選択。

#### ④ ホーム画面で操作できるのに、ゲーム中では操作できない

ゲームを開始した時のユーザーアカウントから別のアカウントに切り替えていないかご確認ください。 切り替えていた場合、ゲームを開始した時のアカウントでサインインしてからゲームを開始してください。 ※ PlayStation®5およびPlayStation®4では、ゲームを開始した時と異なるユーザーアカウントに切り 替えると、ゲームでの操作ができなくなります。

#### ⑤ 本品を使用中にDualSense™ワイヤレスコントローラーおよび ワイヤレスコントローラー(DUALSHOCK®4)を操作できない

起動したゲームのプレイ中はキーボード&マウスモードになっているため、 DualSense™ワイヤレスコントローラーおよびワイヤレスコントローラー(DUALSHOCK®4)の 操作はできません。コントローラー操作に切り替えたい場合は、一度プレイ中のゲーム終了後 もしくは中断して以下の方法をお試しください。

・ゲーム内の設定画面から「コントローラー操作」に設定を変更してください。
 または、接続中の本品を抜いてください。

※ ゲームプレイ中に本品の接続を抜いてもコントローラー操作に切り替わりません。

#### ⑥ マウスが動作しない

・マウスが動作しない場合はマウスを各ハードウェア本体に接続してください。
 各ハードウェア本体に接続しても使用できない場合、ご使用のマウスの製造メーカーへお問合せください。
 HID準拠マウス【消費電流 200mA未満】以外のマウスの場合、一部動作しないものがあります。
 ・一度マウスのUSBケーブルを本品から抜いて、本品のUSBケーブルを各ハードウェア本体から
 外してください。その後、「接続方法」の手順1(P.2)から再度接続しても動作しない場合は
 過電流保護機能が働いている可能性があるため、他のマウスをご使用ください。

# その他の症状についてはこちら

https://hori.jp/support/spf-030

イラストと本品は多少異なる場合があります。 本品の仕様および外観は改良のため子告なく変更することがありますのでご了承ください。 「■ よよび「ELET】は株式会社メリの登録商標です。 \*■ \*、\*PlayStation\*、\*PS5\*、\*PS4\*、\*DualSense\*および\*DUALSHOCK\*\*は株式会社ソニー・インタラクティブエンタテインメントの登録商標または商標です。 その他のすべての商標に関する権利は、それぞれの権利所有者に帰属します。 株式会社ソニー・インタラフティブエントのラインスに基づいて製造および販売されています。 その他、記載されている会社名、製品名は、各社の登録商標または商標です。